# Configurazione di GVRP sugli switch CBS serie 220

# Obiettivo

Questo articolo spiega come abilitare e configurare GARP VLAN Registration Protocol (GVRP) sugli switch Cisco Business serie 220.

#### Introduzione

Il protocollo GVRP consente ai dispositivi di scambiare dinamicamente le informazioni di configurazione della VLAN per semplificare la configurazione delle VLAN. Il protocollo GVRP è basato sul protocollo GARP (Generic Attribute Registration Protocol). Quando lo switch riceve le informazioni sulla VLAN tramite la registrazione GVRP e GVRP, l'interfaccia ricevente si unisce alla VLAN. Se un'interfaccia tenta di unirsi a una VLAN non esistente e la creazione dinamica della VLAN è abilitata, la VLAN viene creata automaticamente dallo switch.

GVRP deve essere attivato globalmente e su ciascuna porta. Quando è attivata, trasmette e riceve GPDU (Packet Data Unit) GARP. Le VLAN definite ma non attive non vengono propagate. Per propagare la VLAN, deve essere attiva su almeno una porta. Per impostazione predefinita, GVRP è disabilitato a livello globale e sulle porte.

Dispositivi interessati | Versione software

• Serie CBS220 (Data Sheet) | 2.0.0.17

## Impostazioni GVRP

Passaggio 1

Accedere all'interfaccia utente Web dello switch CBS220.

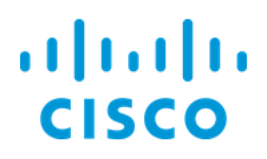

# Switch

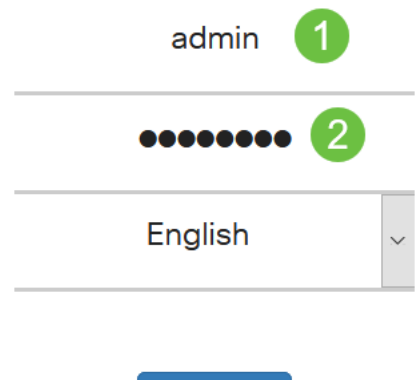

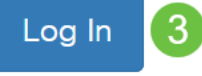

#### Passaggio 2

Scegliere Gestione VLAN > Impostazioni GVRP.

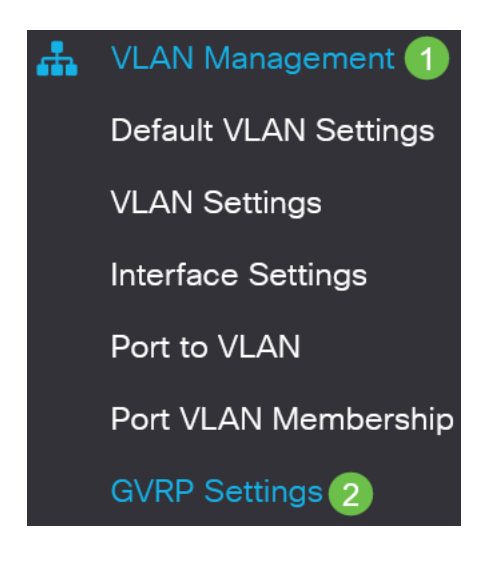

#### Passaggio 3

Selezionare la casella di controllo **GVRP Global Status** per abilitare GVRP globalmente sullo switch.

# **GVRP** Settings

GVRP Global Status: CEnable

#### Passaggio 4

Fare clic su Applica per impostare lo stato GVRP globale.

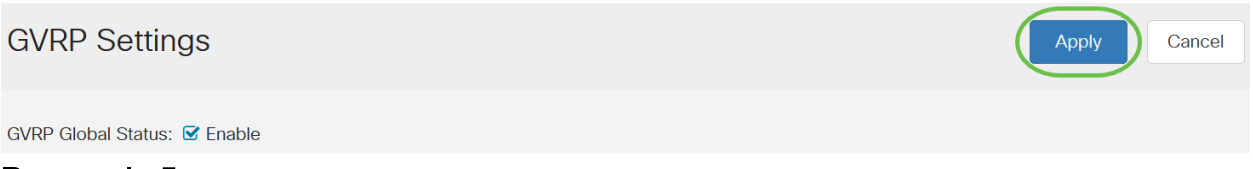

#### Passaggio 5

Scegliere *Port* o *LAG* dal menu *Filter: Il tipo di interfaccia è uguale all*'elenco a discesa. Fare clic su **Go** (Vai) per visualizzare le impostazioni per il tipo di interfaccia scelto.

#### **GVRP Setting Table**

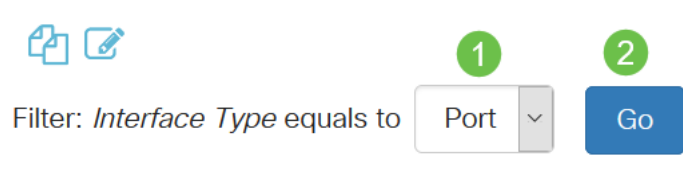

#### Passaggio 6

Fare clic sul pulsante di opzione per selezionare l'interfaccia su cui si desidera configurare GVRP e fare clic su **Modifica**.

#### **GVRP Setting Table**

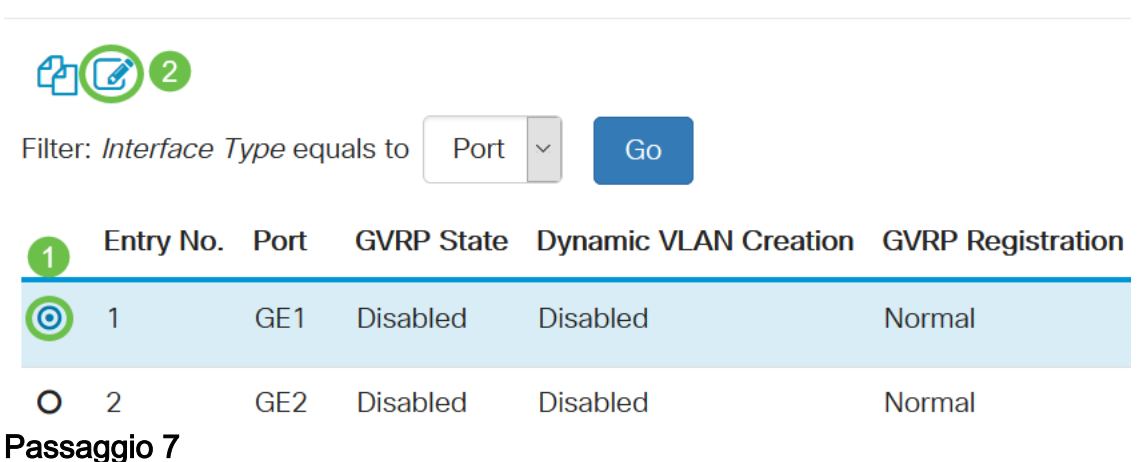

#### Configurare i campi seguenti:

- Interfaccia: selezionare l'interfaccia (Port o LAG) da modificare. Per il supporto del protocollo GVRP, le porte devono essere configurate in modalità generale o trunk.
- Stato GVRP: selezionare per abilitare GVRP su questa interfaccia.
- *Creazione dinamica VLAN*: selezionare la casella di controllo **Abilita** nel campo *Creazione dinamica VLAN* per creare una VLAN in modo dinamico se non esiste

quando si ricevono le informazioni GVRP per tale VLAN sull'interfaccia selezionata. Se la creazione dinamica di VLAN è disabilitata, lo switch riconosce solo le VLAN create manualmente.

• *Registrazione GVRP*: selezionare la casella di controllo **Abilita** nel campo *Registrazione GVRP* per far sì che l'interfaccia selezionata venga collegata a una VLAN quando vengono ricevute le informazioni GVRP per tale VLAN sull'interfaccia selezionata. Se la registrazione GVRP è disabilitata, un'interfaccia viene associata solo a una VLAN su cui è configurata manualmente.

# Edit GVRP Settings

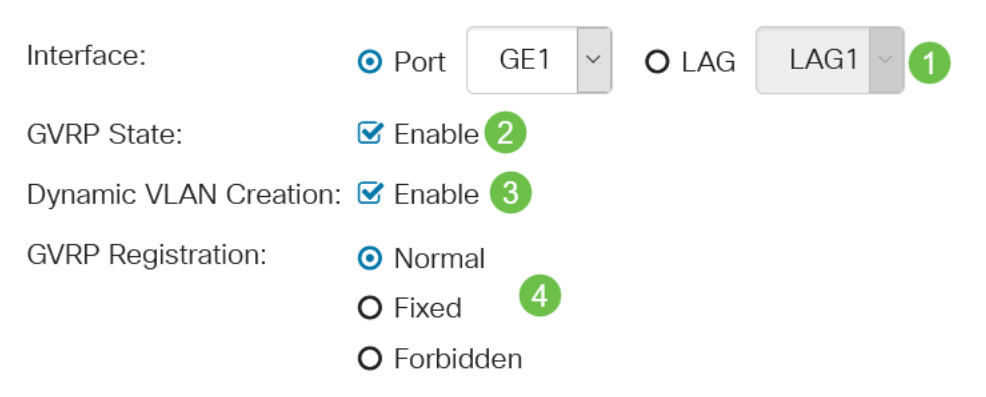

#### Passaggio 8

Fare clic su **Applica** per salvare le impostazioni GVRP aggiornate per l'interfaccia selezionata.

| Edit GVRP Settings    |                                                              | ×   |
|-----------------------|--------------------------------------------------------------|-----|
| Interface:            | • Port GE1 ~ O LAG LAG1 ~                                    |     |
| GVRP State:           | ✓ Enable                                                     |     |
| Dynamic VLAN Creation | on: 🗹 Enable                                                 |     |
| GVRP Registration:    | <ul> <li>Normal</li> <li>Fixed</li> <li>Forbidden</li> </ul> |     |
|                       | Apply                                                        | ose |

### Conclusioni

Ce l'hai fatta! Configurazione di GVRP sullo switch CBS220 completata.

Per ulteriori configurazioni, fare riferimento al <u>Cisco Business serie 220 Switch</u> <u>Administration Guide</u>.